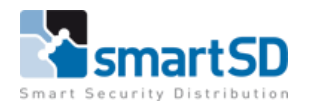

# Technische handleiding Virdi Biometrie en Vanderbilt ACT Enterprise

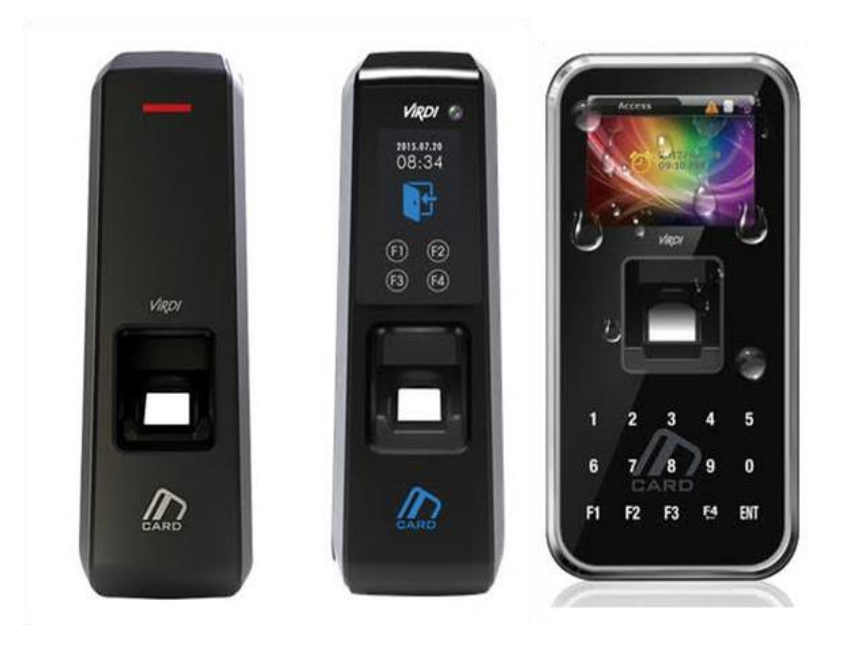

| Testrapport                      | Technische handleiding Virdi Biometrie op Vanderbilt ACT Enterprise |
|----------------------------------|---------------------------------------------------------------------|
|                                  | toegangscontrolesysteem                                             |
| Datum                            | 29-06-2021                                                          |
| Versie                           | 1.0                                                                 |
| Wijzigingen t.o.v. vorige versie | n.v.t.                                                              |
| Auteur                           | RM                                                                  |

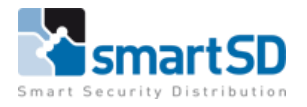

# Inhoud

| Inhoud                                                | . 2 |
|-------------------------------------------------------|-----|
| Doel van deze handleiding                             | 3   |
| Benodigde producten                                   | 3   |
| Benodigde software                                    | 3   |
| Minimale Hardware, software en firmware specificaties | 3   |
| Systeem overzicht                                     | 4   |
| Aansluiten van de Terminal                            | 4   |
| Instellingen in de Virdi AC-2000 Terminal             | . 7 |
| Aanmaken van gebruikers                               | 8   |
| Gebruikers aanmaken in de Virdi Unis software         | 9   |
| Gebruikers aanmaken in de ACT Enterprise software1    | 16  |
| Richtlijnen voor inleren van vingerafdrukken 1        | 16  |

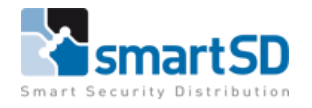

# Doel van deze handleiding

Het doel van deze handleiding is om op een éénvoudige wijze de Virdi Biometrie aan te kunnen sluiten en programmeren op het ACT Enterprise toegangscontrolesysteem.

## **Benodigde producten**

Virdi Biometrische lezers type AC2000, AC2200, AC5000plus (artnr 40700023, 40700021 of 40700024). ACT Enterprise deurcontroller ACTpro 1520 (artnr 40404450) of ACTpro 120DS (artnr 40404458) Virdi Enrollment bureau lezer FOH02SC (artnr 40700025)

## **Benodigde software**

Vanderbilt ACT Enterprise Lite (40404460) of Vanderbilt ACT Enterprise Pro software (40404461) Virdi Unis Software (op te vragen bij de supportafdeling)

## Minimale Hardware, software en firmware specificaties

## Minimale PC Specificatie:

Intel<sup>®</sup> Pentium<sup>®</sup> 4 Dual-Core 1.6 GHz (of hoger) 4GB RAM of meer Minimaal 20GB vrije ruimte voor harddisk 256 kleuren @ 1024x768 Ethernet en USB

## Besturingssysteem:

 Windows10 Pro 32+64 Bit

 Windows 8
 32+64 Bit

 Windows 7
 32+64 Bit

 Windows Server 2012R2 (32+64 Bit)

 Windows Server 2008R2 (32+64 Bit)

## ACT Enterprise Versie:

V3.16.0.3 en hoger.

## Virdi Producten:

| AC5000-SC | Firmware | - 30.62.01-000.09 (Non PoE versie) |
|-----------|----------|------------------------------------|
| AC2200-SC | Firmware | - 10.61.00-000.35                  |
| AC2000-SC | Firmware | - 12.61.00-000.21                  |

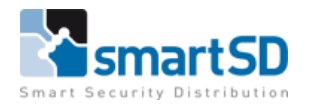

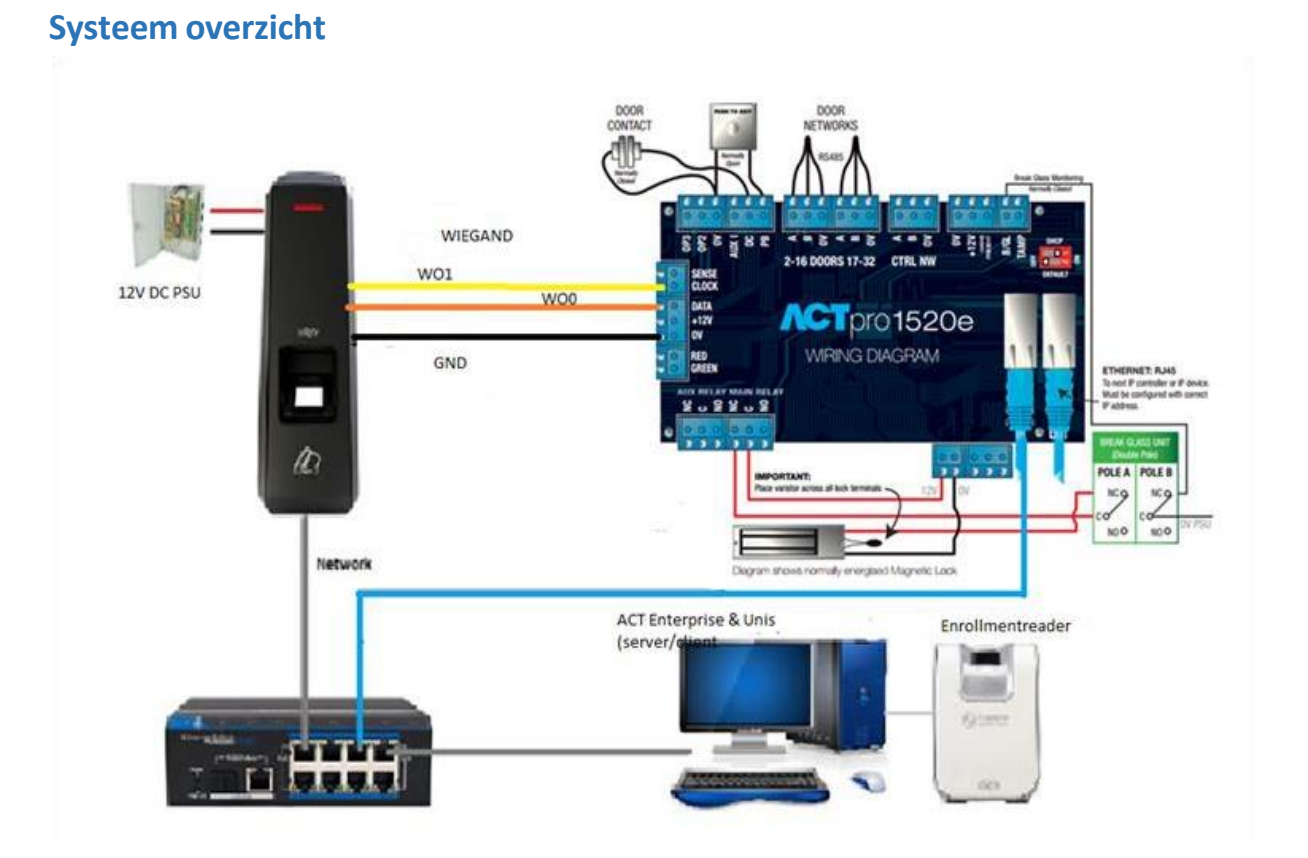

## Aansluiten van de Terminal

In onderstaand schema is te zien hoe Virdi Terminals op een ACT Enterprise deurcontroller worden aangesloten.

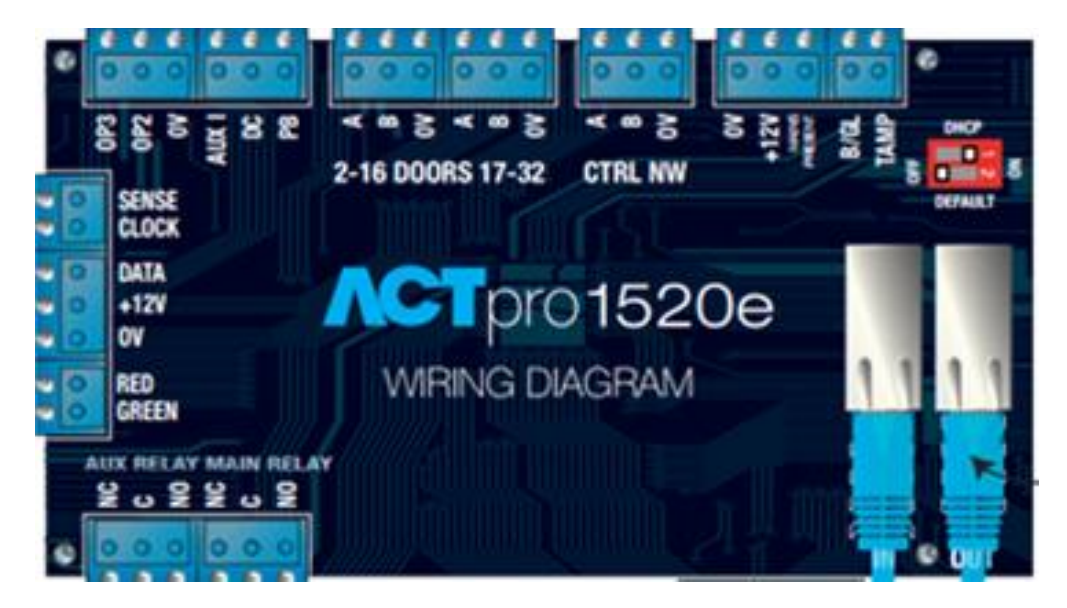

Op een ACT Enterprise deurcontroller kunnen twee kaartlezers worden aangesloten voor één deur. Beide lezers worden op dezelfde klem aangesloten. Bij de "Exit lezer" wordt DATAO op SENSE van de ACU aangesloten.

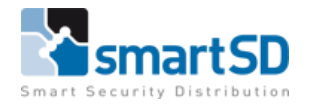

## Virdi AC2000 en Virdi AC2200

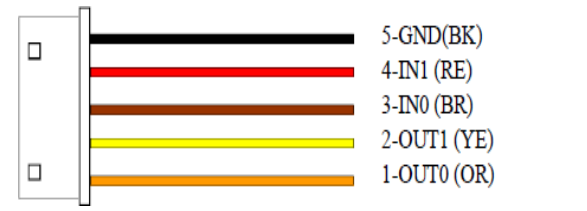

Wiegand Cable (5P)

## Virdi AC5100

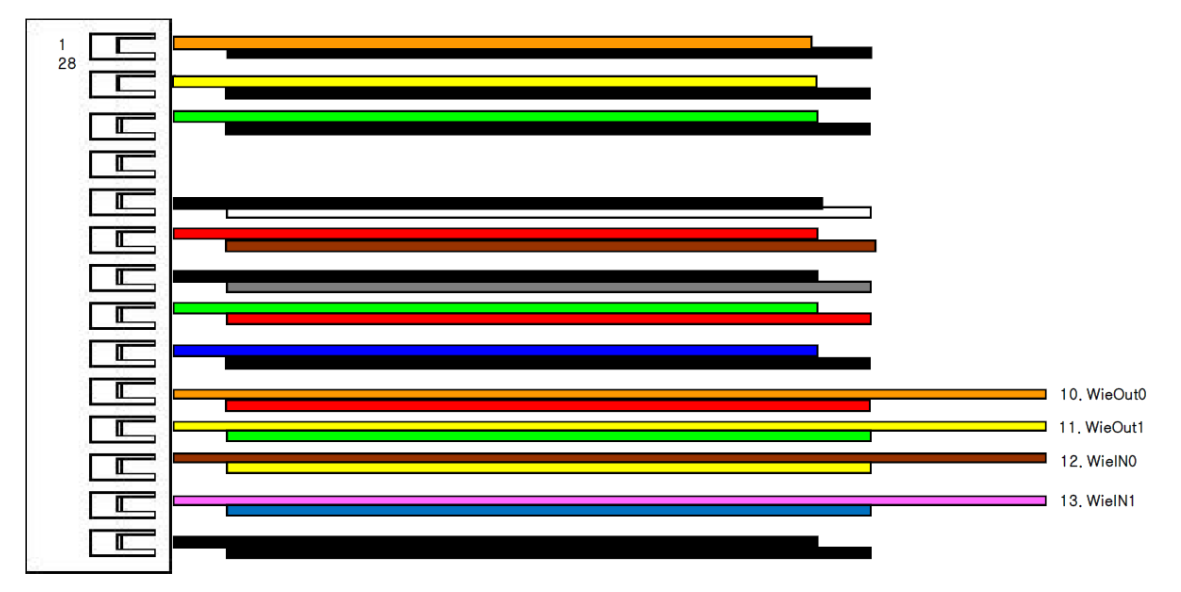

## Aansluitschema Virdi Terminal aan ACT Enterprise deurcontroller

| Verbinding<br>ACT deurcontroller | Beschrijving     | Aansluiting Virdi lezer |
|----------------------------------|------------------|-------------------------|
| SENSE                            | Sense            |                         |
| CLOCK                            | CLOCK (D1)       | Geel / WO1 / OUT1       |
| DATA                             | DATA (D0)        | Oranje / WO0 / OUT0     |
| +12V                             | Voeding 12V      |                         |
| 0V                               | Voeding 0V (GND) | Zwart / GND             |
| Red                              | Rode LED         |                         |
| Green                            | Groene LED       |                         |

## Wiegand

Virdi-terminals en ACT deurcontrollers moeten fysiek worden gekoppeld net zoals een standaard RFID-lezer en – controller dat moeten zijn.

Zoals met alle Wiegand-interfaces moet de **GROUND** van de lezer verbonden worden met de ground (0VDC) van het toegangscontrolepaneel.

Op de Virdi terminals de bekabeling gebruiken met OUT0, OUT1 en GND.

Op de ACT deurcontrollers de inputs Data / D0, Clock / D1 en 0V gebruiken.

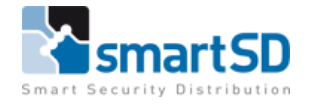

#### Wiegand instellingen in de Virdi-terminal

De Wiegand-uitvoer van de Virdi Terminal moet worden ingeschakeld en moet overeenkomen met de configuratie van de ACT Enterprise deurcontroller. Het gebruik van het standaard 26 bit-formaat van ACT Enterprise betekent dat de gekoppelde terminal zijn Wiegand-uitvoer moet instellen op 26bit.

Bij gebruik van de Virdi Unis software wordt remote manager gebruikt om 26bit Wiegand in te schakelen. Ofwel kan de wiegand uitgang geprogrammeerd worden met de Unis-B Plus app op een smartphone (verbinding via bluetooth, enkel bij AC-2000 en AC-2200)

#### Netwerk

Virdi-terminals moeten op het LAN netwerk zijn aangesloten. Ze vereisen een eigen IP adres (dynamisch of statisch), het IP-adres van de server en een ID nummer (bijvoorbeeld ID 1).

#### **Enrollment bureaulezer**

Systemen waarbij met de Unis software wordt gewerkt, kan gebruik gemaakt worden van de Virdi FOH02SC enrollmentlezer die is aangesloten via een USB-poort.

De Virdi terminal kan NIET op de voeding van de readerpoort worden aangesloten. Deze moet direct op de ACTpro PSU worden aangesloten of op een separate voeding. Indien er gebruik gemaakt wordt van een separate voeding dient de 0V/Ground van deze voeding gekoppeld te worden aan de 0V/Ground van de deurcontroller.

**Opmerking:** 

Gebruik voor het aansluiten van de Virdi lezer, "lezer" kabel (bijvoorbeeld "Ramcro Reader Cable SAS1022GDEX-T+" of een minimaal vijf-aderige niet getwiste, afgeschermde kabel met een aardedraad).

## Instellingen in de Vanderbilt ACT Enterprise software

Om de ID nummers te kunnen lezen dient er in de ACT Enterprise software, bij gebruik van de bovenstaande Virdi Biometrische terminal het formaat Wiegand 26 bits aangezet te worden. Er kan gebruik gemaakt worden van het interne HID 26 bit Wiegand formaat ,dan zou er niets ingesteld te hoeven worden.

Hoe dit ingesteld kan worden is terug te vinden op de volgende pagina.

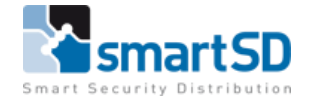

| Kaartconfigurati                                 |                                                     |                                                                                                    |                                                                                                    |                                                                       |                                    |  |
|--------------------------------------------------|-----------------------------------------------------|----------------------------------------------------------------------------------------------------|----------------------------------------------------------------------------------------------------|-----------------------------------------------------------------------|------------------------------------|--|
| e systeen<br>uickSetup<br>sevanceerde installing | Formatteren<br>MIFARE formaat<br>AUX kaart geheugen | Er zijn 4 ingebouwde Wiegand ka<br>bevoegen, hetzij vanuit de voors<br>erery velden. Vrik Gebruik dit for<br>formati ommensien aan als is wil | artformaten. U kunt een of meer<br>I gedefinieerde lijst, of rechtstier<br>mat aan om de edza indeling te<br>dat de ingebouwde formats wo | aangepaste for<br>ks met behulp v<br>gebruiken. Virk<br>rden gebruikt | mats<br>van de data<br>'Ingebouwde |  |
| Controllers                                      | /                                                   | Ingebouwde formats                                                                                                    | Wegard Formaat                                                                                                    |                                                                       |                                    |  |
| Paugroepen                                       |                                                     | HID 25-bit Wegand                                                                                                    | Naam.                                                                                                    | 27-04-00-380                                                          | code                               |  |
| OSDP-lezers                                      |                                                     | HID 34-bit Wegand                                                                                                    | Globaal                                                                                                    | Starten                                                               | Lengte                             |  |
| I/O modules                                      |                                                     | HID 37-bit Wegand                                                                                                    | Site code:                                                                                                    | 10                                                                    | Q.                                 |  |
| OVRs                                             |                                                     | Vanderbit 56-bit UID                                                                                                    | Kaartnummer:                                                                                                    | 5                                                                     | 32                                 |  |
| Kaartconfiguratie                                |                                                     | Beschikbare Formats                                                                                                    | Probleemnummer                                                                                                    |                                                                       | 0                                  |  |
| SPC-panelen<br>Biometrie lezers                  |                                                     | ANPR 25-bit Wegand<br>HID 64-bit Wegand<br>Vanderbit 34-bit                                                                                   | Gebruik dit forma                                                                                                    | el.                                                                   |                                    |  |
| 6                                                |                                                     | ZKTeco Bio/QR Reader                                                                                                    | 2 adecember com                                                                                                    | research counce                                                       |                                    |  |
| •                                                |                                                     | 34 bits Hikvision                                                                                                    |                                                                                                    |                                                                       |                                    |  |

## Instellingen in de Virdi AC-2000 Terminal

Zodra de Unis software op de PC geïnstalleerd is dient nog het serveradres in de Virdi terminal gezet te worden.

De makkelijkste manier is om dit via de Unis B smartphone app te doen. Geef de terminal een ID nummer en voer het IP adres van de server in.

Zodra dit gedaan is kan de terminal toegevoegd worden in de Unis software.

| ô | Terminal |              |                                    |            |                       |                           | _                          | Per Carr               | Name | Kettesh Sav | •       | HOME      |
|---|----------|--------------|------------------------------------|------------|-----------------------|---------------------------|----------------------------|------------------------|------|-------------|---------|-----------|
|   |          |              |                                    |            | Terrinal Registration | 2                         |                            |                        | 1    |             | 0       | MAIN MENU |
| 9 | Ð        | Harre        | Branch                             | Justal Typ | Ĩ.                    | 1 A                       | de Territol                |                        |      | Hac Address |         | LIVE VIEW |
|   | 0001     | Testunt      | Assigned<br>**** : Not<br>Assigned | Fixed      |                       |                           |                            |                        |      | 0265175677  | 12.61.( | USERS     |
|   | 0055     | Facetermenal | Assigned                           | Fixed      | D                     | 0003                      | Function                   |                        | 0    | 00265153413 | 0.1.2-6 | REPORTS   |
|   |          |              |                                    |            | Name<br>Branch        | **** THIS Assessed        | Arti Pass Back             | M PEAL                 |      |             |         | TNA       |
|   |          |              |                                    |            | anstall Type          | Fued                      | • Enter Zone               | **** : Not Assgred +   |      |             |         | MEAL      |
|   |          |              |                                    |            | Reg. Date             | 2021/06/17 08:57:11       | Ext Zone                   | **** : Not Asigned *   |      |             |         | OTHER     |
|   |          |              |                                    |            | Door Control<br>Type  | Alow all Functions        | Dther                      |                        |      |             |         | ADVANCED  |
|   |          |              |                                    |            | Time Zone             | (UTC+01:00) Amsterdam, Be | iljin, Bern, Rome, Stockho | m, Wenen 🔹             |      |             |         | SETTINGS  |
|   |          |              |                                    |            | DVR Configuration     | 2022-00-17 WEDF 122       |                            |                        |      |             |         | HELP      |
|   |          |              |                                    |            | DVR ID Not De         | fried - DVR IP            | Of1 Not Defe               | ed • QIQ Not Defined • |      |             |         |           |
|   |          |              |                                    |            | Unassigned Adm        |                           | Assigned Admin             |                        |      |             |         |           |
|   |          |              |                                    |            | Aómin                 | Name                      | Admn                       | Name                   |      |             |         |           |
|   |          |              |                                    |            |                       |                           |                            |                        |      |             |         |           |
|   |          |              |                                    |            |                       |                           |                            |                        |      |             |         |           |
|   |          |              |                                    |            | -                     |                           |                            |                        |      |             |         |           |
|   |          |              |                                    |            | _                     | _                         |                            |                        |      |             |         |           |
|   |          |              |                                    |            |                       |                           |                            |                        |      |             |         | EXIT      |

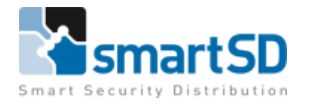

Geef in de Unis software het juiste terminal nummer in en een naam voor deze terminal zodat deze later aan de naam is te herkennen.

Om te controleren of de terminal online is, ga naar het menu monitoring in de Unis software en dan zal de terminal groen moeten worden.

| Remote Manager v4.5 [Admin Logon 00000000 : Master Admin] (CONNECT:                                      |                     |             |               |           |          |                                      |                | _ O ×     |
|----------------------------------------------------------------------------------------------------|---------------------|-------------|---------------|-----------|----------|--------------------------------------|----------------|-----------|
| Monitoring                                                                                               |                     |             |               |           | Au<br>Da | thentication Server<br>tabase Server |                | HOME      |
| Remote Hanager                                                                                           |                     |             |               |           |          |                                      |                | MAIN MENU |
| Class ID Admin ID ID Address Venico                                                                      | Time                | Terminal    | User ID       | Name E    | Emp No.  | Branch                               | Location       | LIVE VIEW |
| 0999 00000000 : Master Admin 127.0.0.1 CmdProcess     0998 00000000 : Master Admin 192.168.1.62 FaceServ |                     |             |               |           |          |                                      |                | USERS     |
| 0001 00000000 : Master Admin 192.168.23.1 Standard v4.                                                   |                     |             |               |           |          |                                      |                | REPORTS   |
|                                                                                                    |                     |             |               |           |          |                                      |                | TNA       |
|                                                                                                    |                     |             |               |           |          |                                      |                | MEAL      |
| S Refere                                                                                                 |                     |             |               |           |          |                                      |                | OTHER     |
| 0001 Testunt                                                                                             |                     |             |               |           |          |                                      |                | ADVANCED  |
| 0005 Faceterminal                                                                                        |                     |             |               |           |          |                                      |                | SETTINGS  |
|                                                                                                    |                     |             |               |           |          |                                      |                | HELP      |
|                                                                                                    |                     |             |               |           |          |                                      |                |           |
|                                                                                                    |                     |             |               |           |          |                                      |                |           |
|                                                                                                    | Time                | Terminal ID | Terminal Name | Partition | •        | ccount                               | Class          |           |
|                                                                                                    | 2021-06-17 08:52:28 | 0002        | AC2000        |           |          |                                      | Door State     |           |
|                                                                                                    | 2021-00-17 00:52:20 | 0002        | AC2000        |           |          |                                      | Ferminal Scace |           |
|                                                                                                    |                     |             |               |           |          |                                      |                |           |
|                                                                                                    |                     |             |               |           |          |                                      |                |           |
|                                                                                                    |                     |             |               |           |          |                                      |                |           |
|                                                                                                    |                     |             |               |           |          |                                      |                |           |
|                                                                                                    |                     |             |               |           |          |                                      |                |           |
|                                                                                                    |                     |             |               |           |          |                                      |                | EXIT      |

## Aanmaken van gebruikers

Aangezien er géén directe integratie is tussen de ACT Enterprise software en de Virdi software (Unis) dient er in beide programma's een gebruiker aangemaakt te worden.

Bij gebruik van kaarten of tags adviseren wij u om de Mifare CCA518 tags of de CCA 426-01 kaarten te gebruiken.

Zodra een kaart aan een gebruiker toegekend is in de Virdi terminal zal deze aan dezelfde gebruiker worden toegekend als de vingerafdruk van deze persoon, dus het kaartnummer wordt hetzelfde als het gebruiker ID nummer in de Virdi terminal.

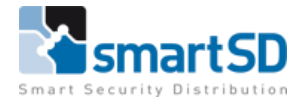

## Gebruikers aanmaken in de Virdi Unis software

Via het menu Users kunnen gebruikers (Kaarthouders) toegevoegd worden in de terminal.

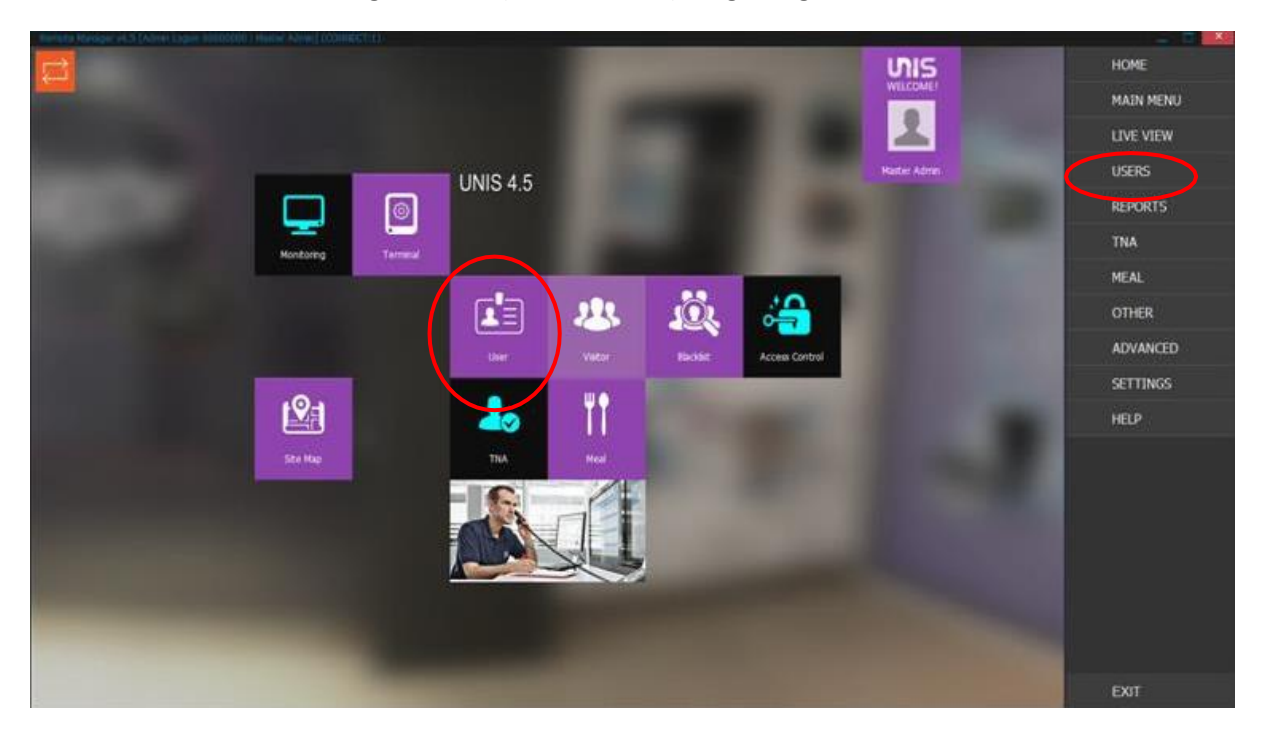

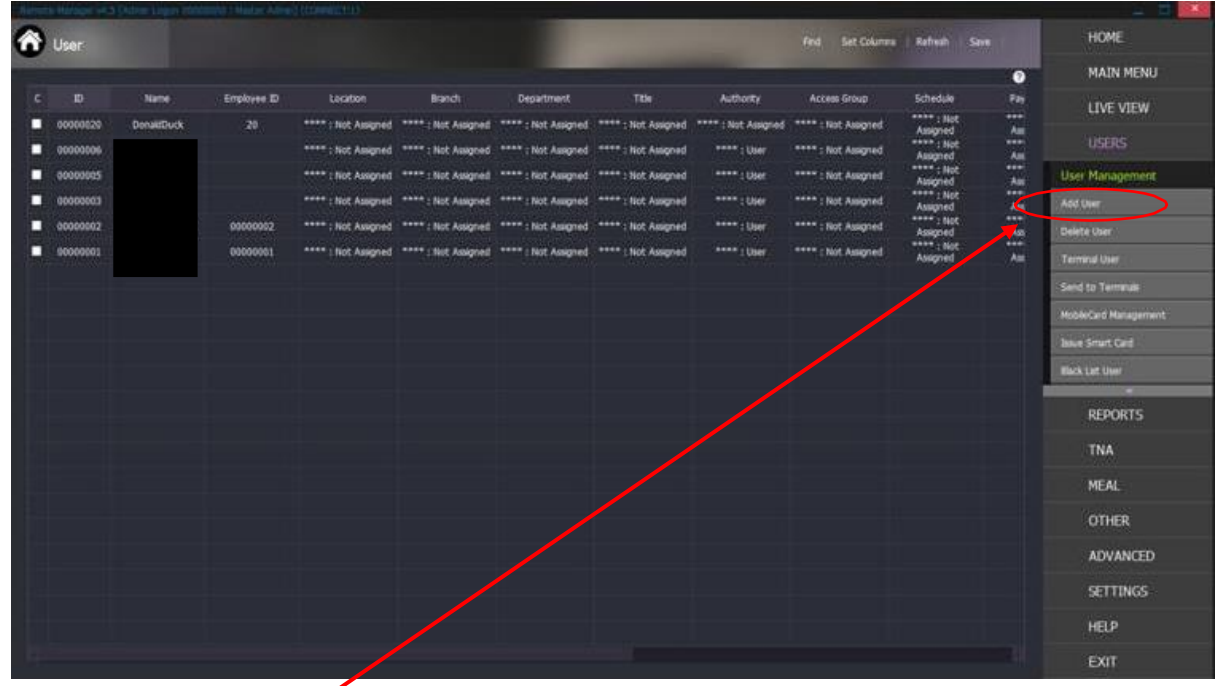

Via het submenu Add User kan een gebruiker (kaarthouder toevoegen) in de Unis software worden toegevoegd, waarna deze naar de terminal verzonden wordt. (Let op : er dient nog wel altijd de kaarthouder óók in ACT Enterprise aangemaakt te maken).

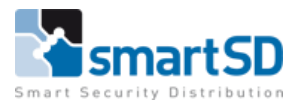

| Reports Halagie +4.3 () | Mail Repotston                                    | <b>1</b>                      |                                                  | - 2 🔜                |
|-------------------------|---------------------------------------------------|-------------------------------|--------------------------------------------------|----------------------|
| 🕋 User                  |                                                   |                               | Set Columna Rebesh Save                          | HOME                 |
|                         |                                                   | nçioyee'is lafa-              | •                                                | MAIN MENU            |
|                         | Basic Information                                 |                               | ess Group Schedule Pay                           | LIVE VIEW            |
| 00000028                | D [D000004 Extend                                 | Information                   | Not Assigned Assigned Ass<br>**** - Sunt ***     |                      |
| 00000006                | Name Telepho                                      | Picture Information           | Not Assigned Assigned Assigned Assigned Assigned | These Management     |
| 00000003                | Branch +++++ : Not Assigned +                     | a                             | Not Assented Ass<br>Not Assented ****            | Add Over             |
| B 00000002 R            | Department **** : Not Assigned • Address<br>Other |                               | Not Assigned Assoned Ass                         | Deleta User          |
| 00000001                | Authority **** : Not Assored * Reg. Dat           | 2021/08/17 99:14114           | tiot Assigned Assigned Ass                       | Territul Oler        |
|                         | Access roup **** : Not Assgned • Location         | ***** : Not Assigned *        |                                                  | Send to Terminals    |
|                         | Scher a **** : Not Assgned *                      | Add Delete                    |                                                  | MobleCard Management |
|                         | Mail Code **** : Not Asigned *                    |                               |                                                  | lave Snart Card      |
|                         | Authentication Trop                               |                               |                                                  | THO LIE UNF          |
|                         | Combination OR •                                  |                               |                                                  | Par month and        |
|                         | Fingerprint      FP-Card     Password             | Card 🛑 Pace 👹 HobleCard 🐻 Ins |                                                  | KEPUKTS              |
|                         |                                                   | *                             |                                                  | TNA                  |
|                         | Progenyrani Isharmatasa                           |                               |                                                  | MEAL                 |
|                         | Password Internation                              |                               |                                                  | OTHER.               |
|                         | Face Information                                  |                               |                                                  | ADVANCED             |
|                         | HobleCard Information                             |                               |                                                  | SETTINGS             |
|                         | Im Information                                    |                               |                                                  | HELP                 |
|                         |                                                   | Add Con                       |                                                  | EXIT                 |

ID = het kaartnummer wat er naar de ACT Enterprise gestuurd gaat worden, laat dit zoveel als mogelijk staan, dit vereenvoudigd het aanmaken van een kaarthouder in de ACT Enterprise.

Name-= voor en achternaam van de kaarthouder

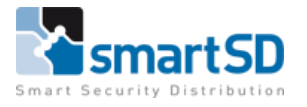

|                                                                  |                                | Add Employee's Info                    |                                                         |
|------------------------------------------------------------------|--------------------------------|----------------------------------------|---------------------------------------------------------|
| Basic Information                                                | n                              | -                                      |                                                         |
| ID                                                               | 0000004                        | Extended Information                   |                                                         |
| Name                                                             | Peter Pan                      | Talaphana                              | Picture Information                                     |
| Employee ID                                                      | 0000004                        | Empl Address                           |                                                         |
| Branch                                                           | **** : Not Assigned            |                                        |                                                         |
| Department                                                       | **** : Not Assigned            | Address                                |                                                         |
| Title                                                            | **** : Not Assigned            | Dec. Pate 2021/05/17 10:00:24          |                                                         |
| Authority                                                        | **** : Not Assigned            | Location **** Not Action d             |                                                         |
| Access Group                                                     | **** : Not Assigned            | Liser Message                          |                                                         |
| Schedule                                                         | **** : Not Assigned            |                                        | Add Delete                                              |
| Pay Rate                                                         | **** : Not Assigned            | Message                                | Capture from Webcam                                     |
| Meal Code                                                        | **** : Not Assigned            |                                        |                                                         |
| Finger,<br>Reg. Leve                                             | orint FP-Card                  | assword Card Face                      | MobileCard     Iris     Delete     Foroll from Terminal |
| 1:N                                                              |                                |                                        |                                                         |
| 1:N Password I                                                   | nformation                     |                                        |                                                         |
| <ul> <li>1:N</li> <li>Password I</li> <li>Card Inform</li> </ul> | nformation                     |                                        |                                                         |
| 1:N Password I Card Inform                                       | nformation<br>nation<br>Read 1 | Reading Card Add<br>om Terminal Delete |                                                         |

Druk hierna op Enroll voor het inleren van vingers via USB enrollment lezer of gebruik Enroll from Terminal voor inleren vanaf een Virdi terminal.

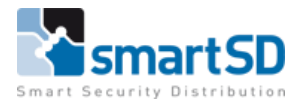

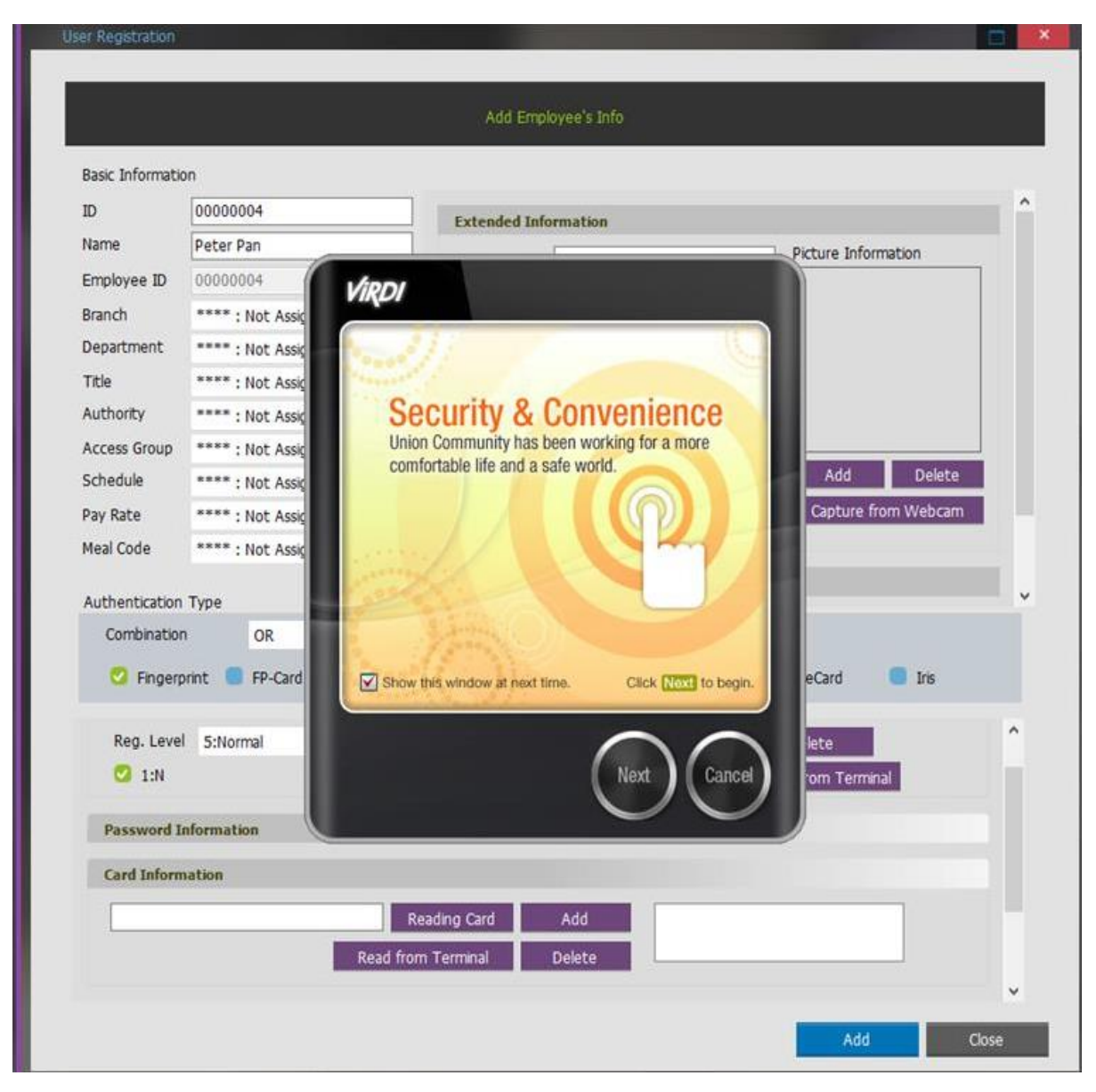

Volg de procedure op het scherm om de vingers in te leren.

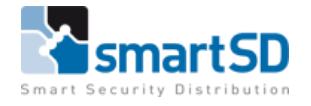

Indien er ook nog een kaart toegevoegd dient te worden kan deze ook direct via de software ingeleerd worden.

Druk op Reading Card, houd de kaart aan de voorzijde tegen de USB enrollmentlezer zodat het kaartnummer gelezen wordt.

|                 |                     | Add Employee's Info                      |
|-----------------|---------------------|------------------------------------------|
| Basic Informati | n                   |                                          |
| ID              | 0000004             | Extended Information                     |
| Name            | Peter Pan           | Picture Information                      |
| Employee ID     | 0000004             |                                          |
| Branch          | **** : Not Assigned | Email Address                            |
| Department      | **** : Not Assigned | - Address                                |
| Title           | **** : Not Assigned | Other                                    |
| Authority       | **** : Not Assigned | Reg. Date 2021/06/17 10:09:34            |
| Access Group    | **** : Not Assigned | Location **** : Not Assigned             |
| Schedule        | **** : Not Assigned | - Add Delete                             |
| Pay Rate        | **** : Not Assigned | Message     Capture from Webcam          |
| Meal Code       | **** : Not Assigned | •                                        |
| Authentication  | Туре                | Restriction                              |
| Combinatio      | orint FP-Card       | Password 🖸 Card 💭 Face MobileCard 💭 Iris |
|                 |                     | Duress ringer enformation reminar        |
| Password I      | nformation          |                                          |
| Card Inform     | nation              |                                          |
|                 |                     |                                          |
| curu initi      |                     | Reading Card Add                         |
|                 |                     | Read from Terminal Delete                |
|                 | R                   |                                          |
|                 | R                   |                                          |

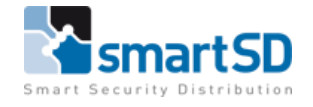

|                               |                             | Add Em;                           | oloyee's Info       |                   |          |
|-------------------------------|-----------------------------|-----------------------------------|---------------------|-------------------|----------|
| Basic Informatio              | n                           |                                   |                     |                   |          |
| ID                            | 0000004                     | Extended In                       | formation           |                   | -        |
| Name                          | Peter Pan                   |                                   |                     | Picture Inform    | nation   |
| Employee ID                   | 0000004                     | Telephone                         |                     |                   |          |
| Branch                        | **** : Not Assigned         | <ul> <li>Email Address</li> </ul> |                     |                   |          |
| Department                    | **** : Not Assigned         | <ul> <li>Address</li> </ul>       |                     |                   |          |
| Title                         | **** : Not Assigned         | • Other                           |                     |                   |          |
| Authority                     | **** : Not Assigned         | Reg. Date                         | 2021/06/17 10:09:34 |                   |          |
| Access Group                  | **** : Not Assigned         | Location                          | **** : Not Assigned |                   |          |
| Schedule                      | **** : Not Assigned         | - User Message                    |                     | Add               | Delete   |
| Pay Rate                      | **** : Not Assigned         | <ul> <li>Message</li> </ul>       |                     | Capture fro       | m Webcam |
| Meal Code                     | **** : Not Assigned         | • /                               |                     |                   |          |
| Authentication<br>Combination | Type<br>OR<br>orint FP-Card | Password 🥝                        | Card 🗧 Face         | MobileCard        | Iris     |
|                               |                             |                                   | Duress Hinger       | Enrol from remain |          |
|                               |                             |                                   |                     |                   |          |
| Password In                   | nformation                  |                                   |                     |                   |          |
| Card Inform                   | nation                      |                                   |                     |                   |          |
| 3B68BC0F                      |                             | Reading Card                      | Add                 |                   |          |
|                               | Read                        | from Terminal                     | Delete              |                   |          |
|                               | Neau                        |                                   | Delece              |                   |          |
|                               |                             |                                   |                     |                   |          |

Zodra de kaart gelezen is verschijnt er een kaartnummer in het scherm.

Druk op "Add" en de kaart wordt toegevoegd bij deze gebruiker

| User Regist<br>Basic Info<br>ID<br>Name<br>Employee ID<br>Branch<br>Department<br>Title<br>Authority<br>Access Group<br>Schedule<br>Pay Rate<br>Meal Code<br>Authentication<br>Combination | Peter Pan         00000004         **** : Not Assigned         **** : Not Assigned | <ul> <li>Telephone</li> <li>Email Address</li> <li>Address</li> <li>Other</li> <li>Reg. Date</li> <li>Location</li> <li>User Message</li> <li>Message</li> <li>Restriction</li> </ul> | :021/06/17 10:09:34 | Picture Information | lete<br>bcam |
|----------------------------------------------------------------------------------------------------|----------------------------------------------------------------------------------------------------|----------------------------------------------------------------------------------------------------|---------------------|---------------------|--------------|
| Password I                                                                                                    | nformation                                                                                                    | Password                                                                                                    |                     |                     |              |
|                                                                                                    | Read                                                                                                    | Reading Card                                                                                                    | Add 3B68BC0F        |                     |              |
| Face Inform                                                                                                    | nation                                                                                                    |                                                                                                    |                     | Add                 | Close        |

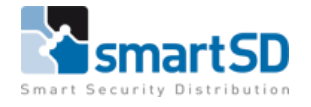

Om deze gegevens op te slaan druk onderaan nog op "Add" en de gegevens worden opgeslagen in desoftware en verstuurd naar de terminal.

|                 |                     | Add Emp                                  | loyee's Info          |            |                |  |  |  |
|-----------------|---------------------|------------------------------------------|-----------------------|------------|----------------|--|--|--|
| Basic Informati | on                  |                                          |                       |            |                |  |  |  |
| ID              | 0000004             | Email Address                            | L                     |            |                |  |  |  |
| Name            | Peter Pan           | Address                                  |                       |            |                |  |  |  |
| Employee ID     | 00000004            | Other                                    | -                     |            |                |  |  |  |
| Branch          | **** : Not Assigned | Reg. Date                                | 2021/06/17 10:09:34   | 0×         |                |  |  |  |
| Department      | **** : Not Assigned | - Location                               | **** : Not Assigned   | <u> </u>   |                |  |  |  |
| Title           | **** : Not Assigned | User Message                             |                       | Add        | Delete         |  |  |  |
| Authority       | **** : Not Assigned | <ul> <li>Message</li> </ul>              |                       | Captu      | re from Webcam |  |  |  |
| Access Group    | **** : Not Assigned | •                                        |                       |            |                |  |  |  |
| Schedule        | **** : Not Assigned | Remote Manager                           |                       |            |                |  |  |  |
| Pay Rate        | **** : Not Assigned |                                          |                       |            |                |  |  |  |
| Meal Code       | **** : Not Assigned | *** : Not Assigned Registration Complete |                       |            |                |  |  |  |
| Authentication  | і Туре              |                                          | ОК                    |            |                |  |  |  |
| Combinatio      | n OR +              | Password <table-cell> 🛛</table-cell>     | Card 🗧 Face           | MobileCard | Iris           |  |  |  |
| Card Inform     | nation              |                                          |                       |            | ^              |  |  |  |
|                 | Read                | Reading Card<br>from Terminal            | Add 3B68BC0<br>Delete | F          |                |  |  |  |
| Face Inform     | nation              |                                          |                       |            |                |  |  |  |
| MobileCard      | Information         |                                          |                       |            |                |  |  |  |
|                 |                     |                                          |                       |            |                |  |  |  |

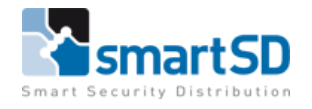

# Gebruikers aanmaken in de ACT Enterprise software

Het enige wat nu nog gedaan dient te worden is de gebruiker (kaarthouder) in ACT Enterprise aan te maken.

Voer het kaartnummer in zoals in de Unis software het ID-nummer van deze persoon is ingevoerd

| Columbra desta    | - Sector                       |                                           |                       |                         |                   |                    |                     |                |
|-------------------|--------------------------------|-------------------------------------------|-----------------------|-------------------------|-------------------|--------------------|---------------------|----------------|
| Georginer desails |                                | Alternate                                 |                       |                         |                   |                    |                     |                |
| <u>n Kas</u>      |                                | Details                                   | Gebruikersnunmer      |                         | $\langle \rangle$ |                    |                     |                |
| C Dari system     |                                | Opties                                    | Voornaam.             | Peter                   | 8                 |                    |                     |                |
| Ditterm           |                                | Deutplanning                              | Achtemiaen            | Pan                     | -8 - 1            |                    |                     |                |
| kuwter:           |                                | Extra recriteri<br>Recente Cebeurtenissee | E-mail                |                         | 8                 |                    |                     |                |
| YIT Sools         | Foto-uploaden                  | Deuren weergeven                          | Mobiel                |                         |                   |                    |                     |                |
| A December        | Prio ossiaan                   | T3A Horgcalle                             | Gebrukersgroep        | Volledige Toegang Groep |                   |                    |                     |                |
|                   | Control States                 | Audit gegevens                            | Geneticeed            |                         |                   |                    |                     |                |
| A Henerorn        | TO ANY MAR                     |                                           | Kaarten en PIN        |                         |                   |                    |                     |                |
| dal Gen           |                                |                                           | Earn-op-een kaart     | 4                       | Sens QR Coo       | ₩ii                |                     |                |
|                   |                                |                                           | Kaut 1                | Nut rigemolt            | =                 |                    |                     |                |
|                   |                                |                                           | Kaart 4 (kentalian)   | tint segment            | 88                |                    |                     |                |
|                   |                                |                                           | Bometrie (D           | Net ingentiti           | 8                 |                    |                     |                |
|                   | Handlekening uploaden          |                                           | PW.                   | *                       | Willekeurig       |                    |                     |                |
|                   | IntegriSign                    |                                           | Geldigheidsperiode    |                         |                   |                    |                     |                |
|                   | Handheisening attaan           |                                           | van 17-06-202         | E E 101 - 60            |                   |                    |                     |                |
|                   | Columburger 0                  |                                           | THE 17-06-202         |                         |                   |                    |                     |                |
|                   | Gebruikersteam Peter Pari      |                                           | Gabrukaristometkingen | Pitara and Pitar        |                   |                    |                     |                |
|                   | Cabrukersgroep Voledge Toegeng |                                           | Constant Schrantinger |                         |                   |                    |                     |                |
|                   | Status Geactiveerd             |                                           |                       |                         |                   |                    |                     |                |
|                   | Provide State State State      |                                           |                       |                         |                   |                    |                     |                |
|                   |                                |                                           |                       |                         |                   |                    |                     |                |
|                   |                                |                                           |                       |                         |                   |                    |                     |                |
|                   |                                |                                           |                       |                         |                   |                    |                     |                |
|                   |                                |                                           |                       |                         |                   | Handmatig inloggen | Handmatig utiloggen | Winner Opsivan |
| Verse 21051       | Gebruiker toevoegen Köpiteen   |                                           |                       |                         |                   |                    |                     |                |

# Richtlijnen voor inleren van vingerafdrukken

Een correcte plaatsing van vingers op de sensor tijdens het inleerproces zorgt voor een betere consistentie bij vingerafdrukherkenning.

Houd u aan de volgende algemene richtlijnen voor het registreren van optimale vingerafdrukafbeeldingen van de vinger van een gebruiker om de herkenningsprestaties te verbeteren.

# Algemene richtlijnen

## Kies de ideale vingers om in te leren

Voor een juiste plaatsing van de vinger op de sensor, wordt het aanbevolen om wijsvinger of middelvinger te gebruiken.

## Correcte positionering van de vinger op de sensor

- -Maximaal contactoppervlak: plaats uw vinger op de sensor en probeer deze zo volledig mogelijk af te dekken voor een maximaal contactoppervlak.
- -**Plaats vinger op het midden**: plaats de vingerafdruk (kern) in het midden van de sensor, met de top van de vinger tegen de aanslag van de sensor.
- -Houd uw vinger stil: houd uw vinger op de sensor en houd uw vinger stil totdat u wordt gevraagd deze te verwijderen.

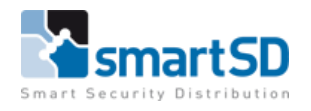

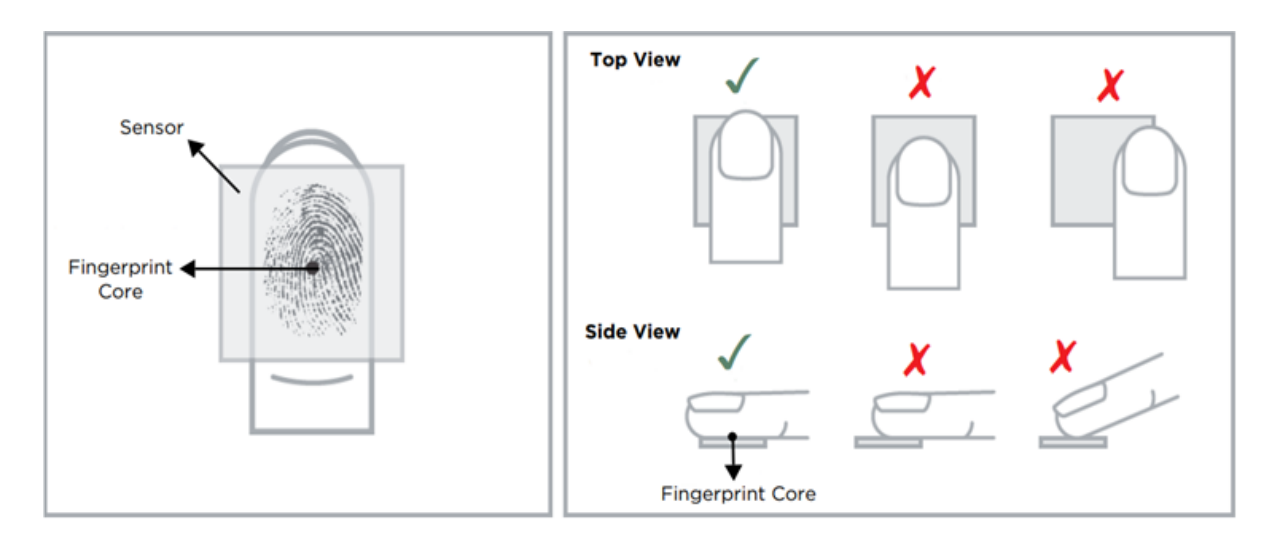

## Tips voor vingerafdrukkeninschrijving van de FOH02SC

1. Leg uw vinger in het gebied van de FOH02SC sensor, zodat de vingertop de achterwand raakt en zacht rust op de sensorhelling.

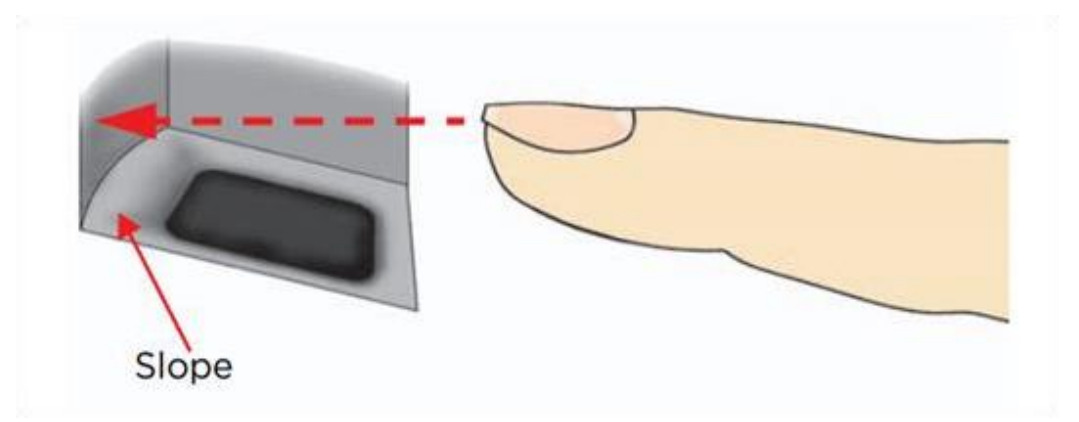

2. Leg uw vinger dusdanig neer zodat deze het contactoppervlak van het sensorvenster volledig bedekt.

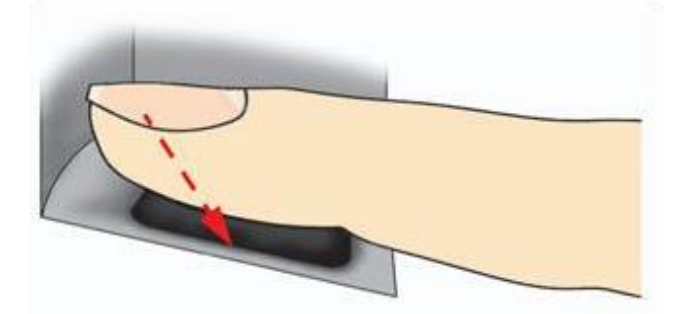

3. Druk zachtjes op de sensor om uw vinger enigszins plat te maken en een maximaal bruikbaar gebied bloot te leggen.

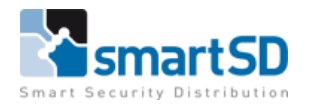

4. Houd uw vinger stil totdat u wordt gevraagd om de vinger te verwijderen.

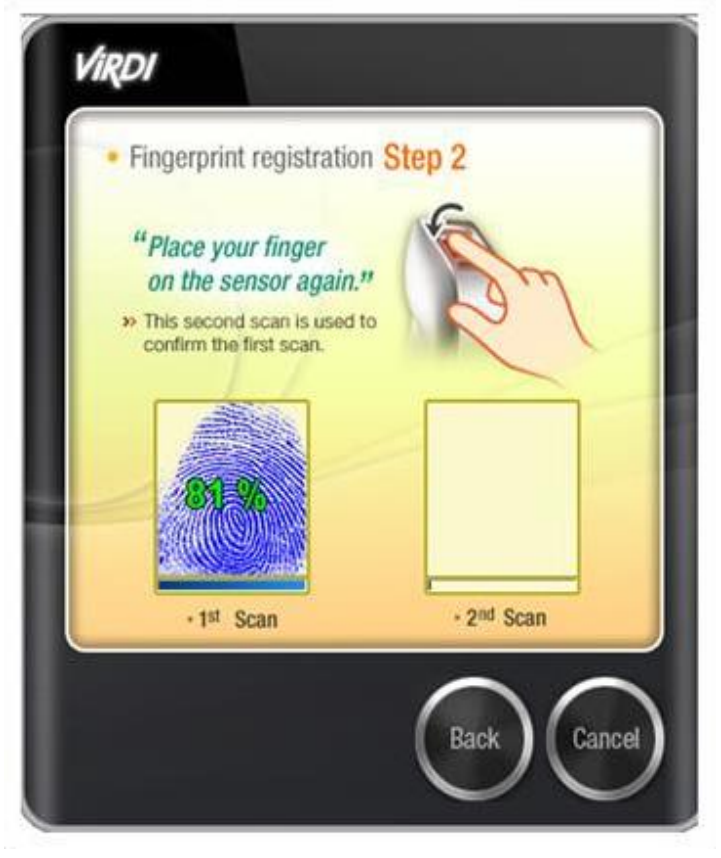

## Sensorreiniging

De vingerafdruksensor kan vervuild raken door vingers van de gebruiker, stof of andere bronnen. Deze vervuiling kan van invloed zijn op de beeldkwaliteit, en de prestaties van de verificatie verminderen.

Het is daarom aan te raden dat u regelmatig de Virdi-sensor reinigt.

Gebruik een zacht, pluisvrij materiaal (of een wattenstaafje) voorzichtig om krassen op het oppervlak van de sensor te voorkomen en maak voorzichtige bewegingen om het leesgebied schoon te maken.

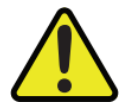

#### LET OP:

Gebruik geen zure vloeistoffen, alcohol of schurende materialen om de sensor te reinigen.

| Probleem                                | Oplossing                                              |  |  |
|-----------------------------------------|--------------------------------------------------------|--|--|
| Vinger is te droog of te vuil           | Wrijf de vinger in de palm van uw hand om deze te      |  |  |
|                                         | bevochtigen/reinigen                                   |  |  |
| Vinger te licht aangebracht             | Plaats de vinger stevig en plat op het sensoroppervlak |  |  |
| Vinger verkeerd geplaatst               | Uw vinger zou het grootste deel van het sensorvenster  |  |  |
|                                         | moeten bedekken                                        |  |  |
| Vinger verwijderd of verplaatst tijdens | Houd uw vinger stil en verschuif hem niet op het       |  |  |
| het scanproces                          | sensorvenster tot het scanproces is voltooid           |  |  |
| Verwonding of slijtage waardoor het     | Neem contact op met de beheerder, want mogelijk moet   |  |  |
| vingerafdruk niet meer goed te zien is  | u nog een extra (andere) vinger invoeren               |  |  |

## Veelvoorkomende redenen voor het mislukken van inschrijving